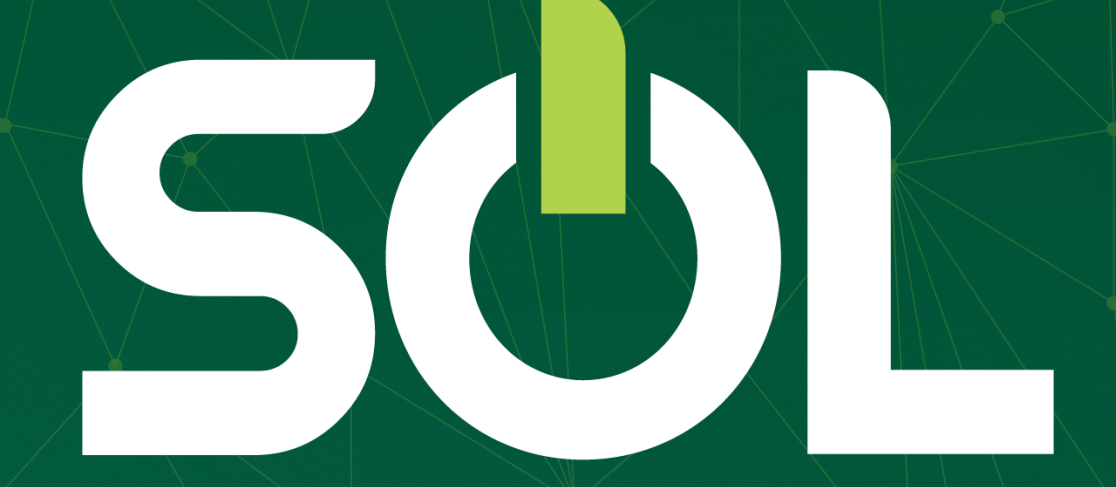

#### Acesse o menu PERFIL e selecione CONFIGURAÇÃO

SUL

|                   | - Belo Horizonte - MG                                                                                            | Medico Cooperado 8 🕰 🚥                                       |
|-------------------|----------------------------------------------------------------------------------------------------|--------------------------------------------------------------|
| 🕼 Atendimento     | Atendimento                                                                                                    | 8 Meu perfil                                                 |
| Pacientes         | Agenda Recepção                                                                                                  | Downloads                                                    |
| 📶 Produção Médica | Paciente                                                                                                    | 🕙 Logar como                                                 |
| 📣 Atenção à Saúde | Q Pesquise por nome e sobrenome, número da carteira ou CPF.                                                      | 🐵 Administrador                                              |
| 🖭 Notícias        | < SEXTA-FEIRA, 15 DE MAIO DE 2020                                                                                | Alterar local atendimento     Alterar senha     /            |
|                   | Paciente ↑Hora marcada ↑Hora chegada ↑Situação ↑Não existem agendamentos ou atendimentos para o dia selecionado. | Tipo de atendimento 🛧 Situação conta médica                  |
|                   | 🔵 Agendado 🥚 Aguardando 🔴 Em atendimento 🏮 Atendido 🥚 Ausente 🛑 Cancelado                                        | 🛕 Agendamento em conflito 🛛 😑 Recepcionado 🛛 🔵 Consulta Onli |
|                   |                                                                                                    |                                                              |
|                   |                                                                                                    |                                                              |

Unimed A Belo Horizonte

#### Acesse GERENCIAR USUÁRIOS > NOVO USUÁRIO

SUL

| E SOL<br>VERSÃO BETA                |                                     | - Belo Horizont     | e - MG                     |                                 | Medico Cooperado                | <u>/</u> (   |
|-------------------------------------|-------------------------------------|---------------------|----------------------------|---------------------------------|---------------------------------|--------------|
| 🐼 Atendimento ሯ Pacientes           | Configurações<br>Gerenciar Usuários | Preferências Grupos | de acesso rápido Palavra c | have personalizada Gerenciar ma | arcadores Modelos registro clír | iico         |
| M Produção Médica 🐼 Atenção à Saúde | Gerenciar Usu                       | iários              |                            |                                 |                                 |              |
| Pacientes do dia                    | Localizar                           |                     | , Santa Efigenia           | - Belo Horizonte - MG           | _                               |              |
|                                     |                                     | (                   | Todos                      | $\sim$                          |                                 | Novo usuário |
|                                     | Nome <b>†</b>                       | Email               | Cpf 🛧                      | Perfil de Acesso                | Prestador / Médico              | Ações        |
|                                     |                                     |                     |                            |                                 |                                 |              |
|                                     |                                     |                     |                            |                                 |                                 |              |

A

SUL

Digite o CPF de sua(seu) secretária(o). Se ela(ele) possuir um cadastro na Unimed-BH, o sistema irá trazer os dados. Clique SIM, se deseja carregá-los.

|                   | Cadastro de usuário                                   |                                                                         |               | × | i<br>Medico Cooperado | 8 🔏 🗝 🕄      |
|-------------------|-------------------------------------------------------|-------------------------------------------------------------------------|---------------|---|-----------------------|--------------|
| 🚱 Atendimento     | CPF *                                                 | Nome *                                                                  |               |   | s Modelos regis       | tro clínico  |
| M Produção Médica | Data de Nascimento *                                  | Email *                                                                 | Telefone * () |   |                       |              |
| Notícias          | Selecione o(s) Médico(s)/Pro<br>Robson Luiz de Assis, | Confirmação                                                             |               |   |                       |              |
| Pacientes do dia  | Selecione Local e Perfil de A                         | Já existe um cadastro com o CPF informado. Deseja<br>carregar os dados? |               |   |                       | Novo usuário |
|                   | Medico Cooperado                                      | Sim                                                                     |               |   | stador / Médico       | Ações        |
|                   |                                                       |                                                                         | Salvar        |   |                       |              |
|                   |                                                       |                                                                         |               |   |                       |              |

Unimed A Belo Horizonte

O sistema ira exibir os dados, e você deve confirmar o celular e o e-mail. É através deste e-mail que a(o) secretária(o) irá receber o login de acesso. Clique na opção SECRETÁRIA CONSULTÓRIO e depois em SALVAR.

SUL

| SOL - C                            | Cadastro de usuário                                                    | ×                        | Medico Unimedbh Andrea Andrea Andrea Medico Cooperado |                  |
|------------------------------------|------------------------------------------------------------------------|--------------------------|-------------------------------------------------------|------------------|
| Atendimento<br>Pacientes           | CPF * Nome *                                                           | Telefone *               | Modelos registro clínico                              |                  |
| Produção Médica<br>Atenção à Saúde |                                                                        |                          |                                                       |                  |
| Notícias<br>entes do dia           | Medico Unimedbh,                                                       | $\sim$                   |                                                       |                  |
|                                    | Selecione Local e Perfil de Acesso * Consultorio - Belo Horizonte - MG |                          | Novo usua                                             |                  |
|                                    | <ul> <li>Medico Cooperado</li> <li>Secretaria Consultório</li> </ul>   |                          | estador / Médico Açi                                  |                  |
|                                    |                                                                        | Salvar                   | edico Unimedbh 🛛 🗹                                    |                  |
|                                    | secretaria prod 3 testeprod3@teste.com.br 561.238.781-40               | Secretaria Consultório M | edico Unimedbh 🛛 🗹                                    | <u>Uni</u><br>Be |
|                                    | Secretaria Produção jessicamoreiraandrade.si@gm<br>407.667.340-99      | Secretaria Consultório M | edico Unimedbh 🛛 🖉                                    | Bei              |

O sistema irá enviar um e-mail para a (o) secretária(o) cadastrar uma senha. Procure por unimedbh na caixa de entrada ou no spam.

> De: Unimed-BH <<u>unimedbh@unimedbh.com.br</u>> Data: 21 de maio de 2020 18:48:32 BRT Para: <u>secretariateste@teste.com.br</u> Assunto: Unimed-BH - Definição de Senha

Prezado, Fulana Recebemos sua solicitação de criação de nova senha.

Caso você não tenha feito essa solicitação, favor desconsiderar esse e-mail.

Por favor não responda a esta mensagem, pois essa caixa de e-mail não é monitorada.

Obrigado. Criar nova senha

SUL

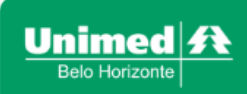

Como será o login e acesso da secretária:

# SOL

SUL

| Bem-vindo! |  |
|------------|--|
| USUÁRIO    |  |
| SENHA      |  |
|            |  |
| ENTRAR     |  |

#### USUÁRIO: CPF da(o) secretária(o)

SENHA: a senha que ela(ele) cadastrou no e-mail. Se esquecer a senha, clique em "Esqueci minha senha"

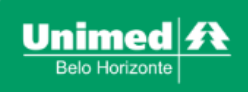

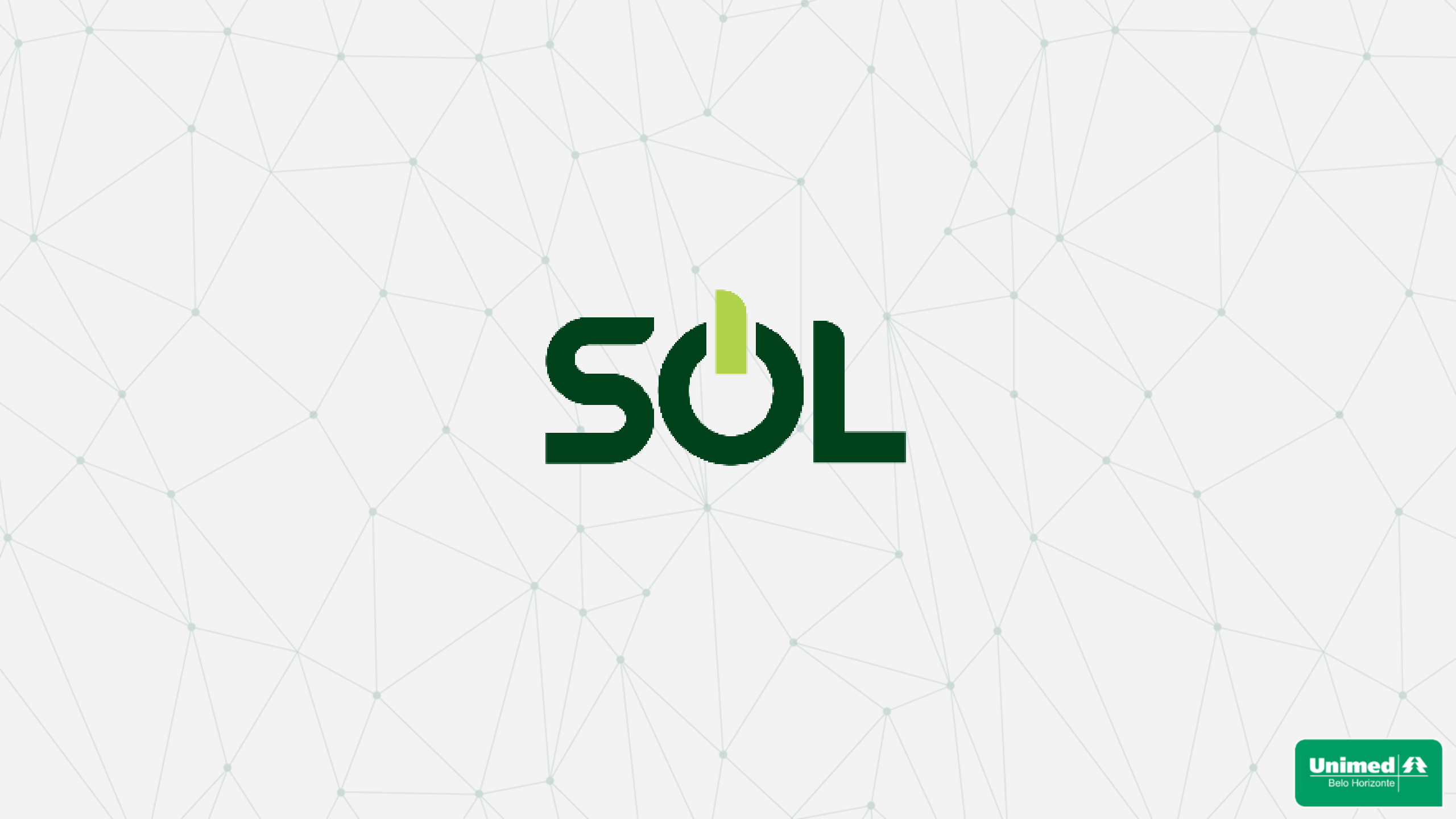